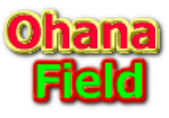

Teamsサイトの限定のチャネルサイトでアクセス権限の要求画面を表示制限させる設定は以下の通りです。

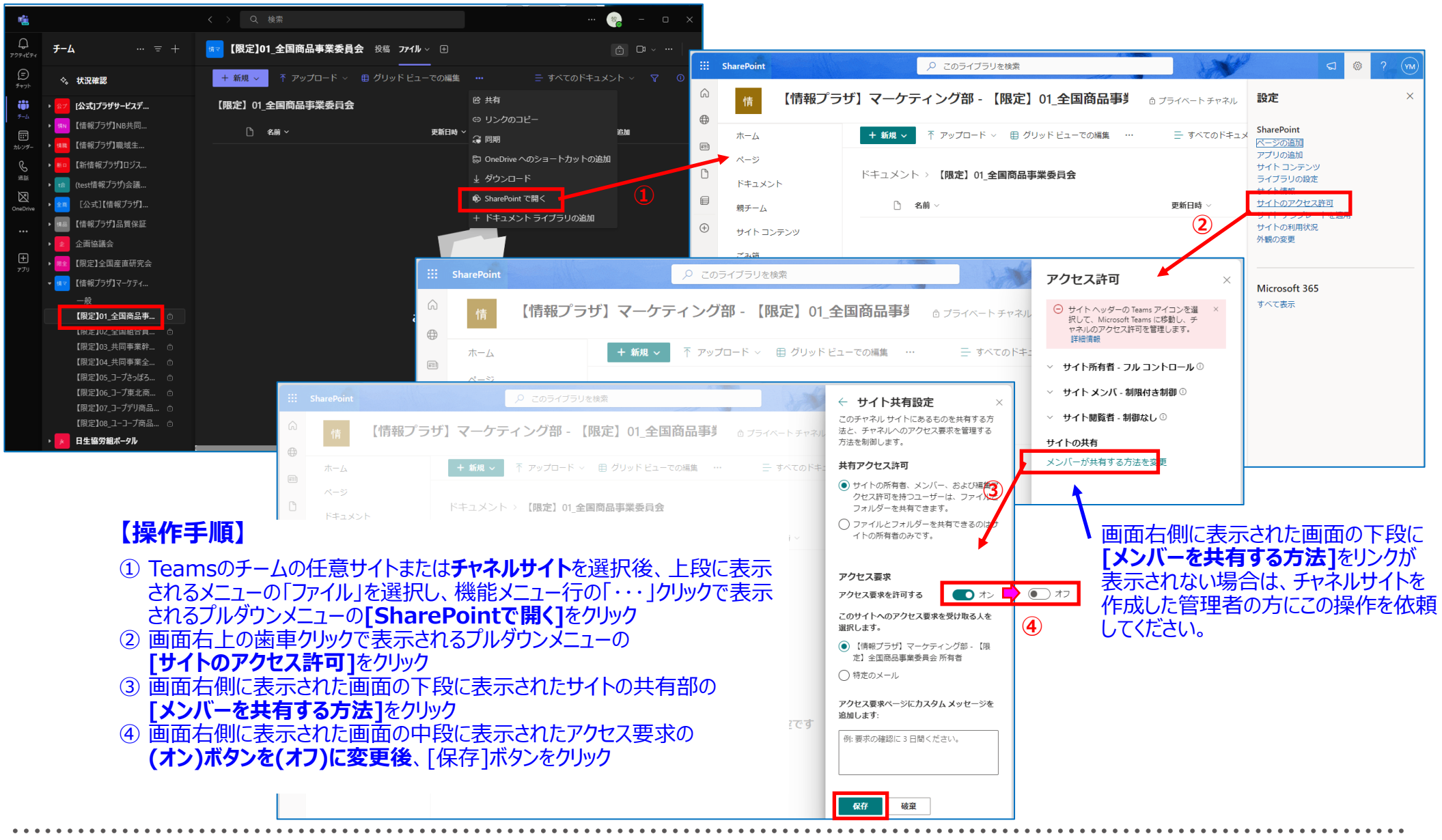

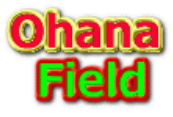

Teamsサイトの限定の親サイトでアクセス権限の要求画面を表示制限させる設定は以下の通りです。

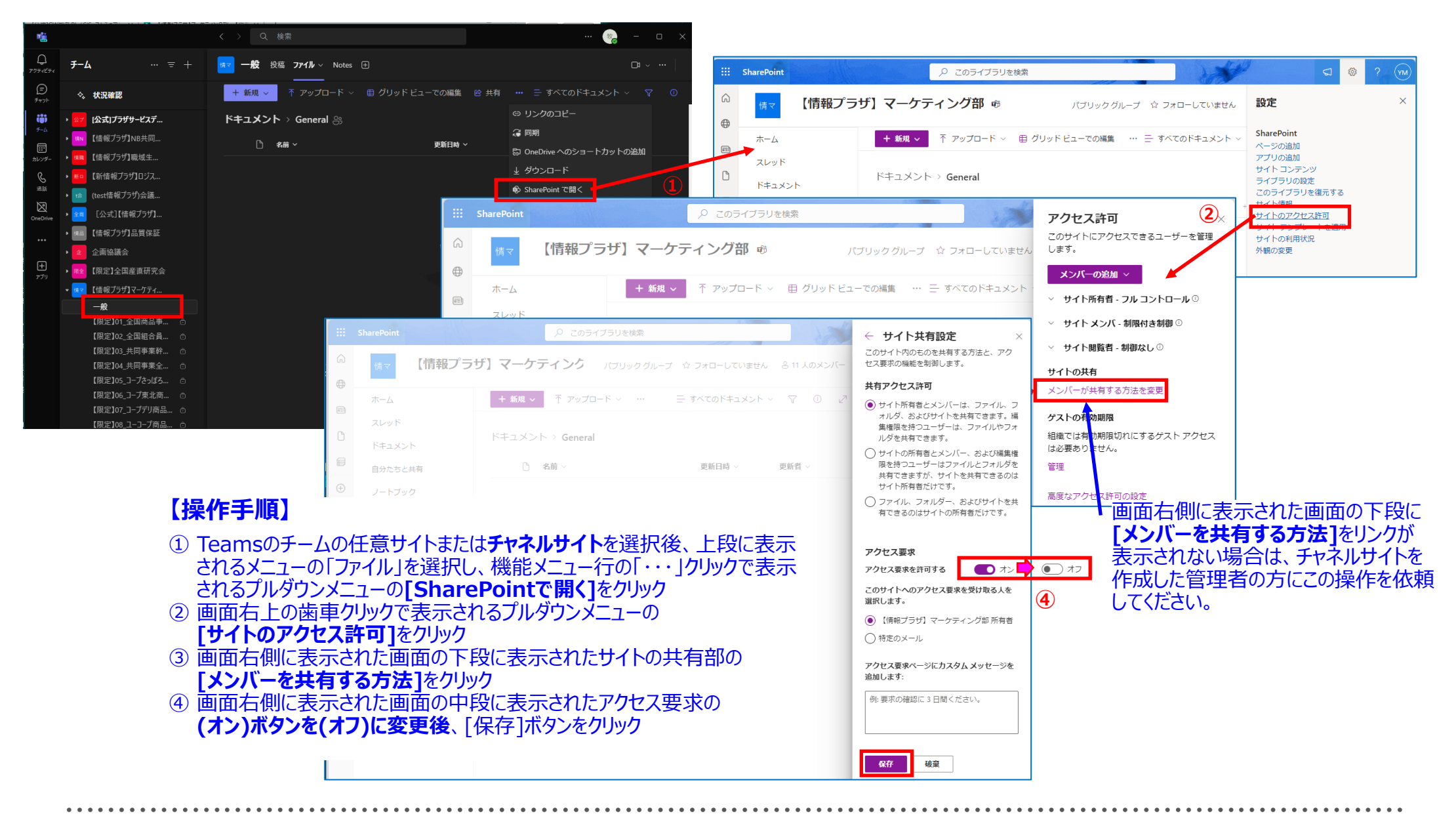